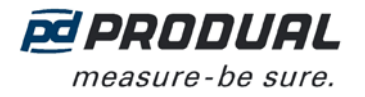

1 (9)

This user guide is for devices with the software version 1.0.0 or newer.

#### MOUNTING

Device is installed to air duct measuring point by help of flange. Assembly location of the device should be chosen with care. All error factors which affects to the measurement, must be prevented well as possible. The following list defines the typical measurement error factors.

- Ambient temperature is too low or high.
- Ambient humidity is too high.
- Exposure to vibration.
- Assembly location is too close to heat source.
- Too tight assembly location. Device should be installed so, that it is easy to service.

**IMPORTANT:** Remove the device before cleaning the duct.

#### Selecting the output format

The output signals can be selected at the commissioning to be either 0...10 V or 4...20 mA signals. More output signal possibilities are available by using the ML-SER tool.

|      | Vdc | mA |
|------|-----|----|
| OUT1 | •   | •  |
| OUT2 | •   | •  |

Wiring

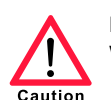

Device wiring and commissioning can only be carried out by qualified professionals. Always make the wirings while the power is switched off.

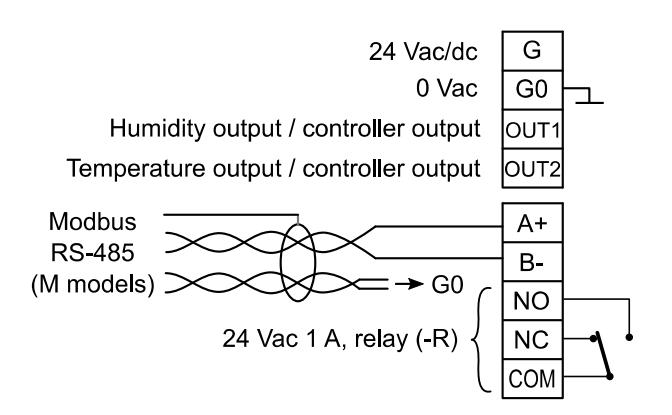

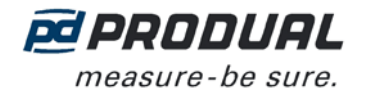

### SELECTING THE MEASUREMENT INFORMATION TO BE VIEWED ON THE DISPLAY

The measurement values are shown on the N model display simultaneously. Press S1 button to select different measurement view. The following views are available:

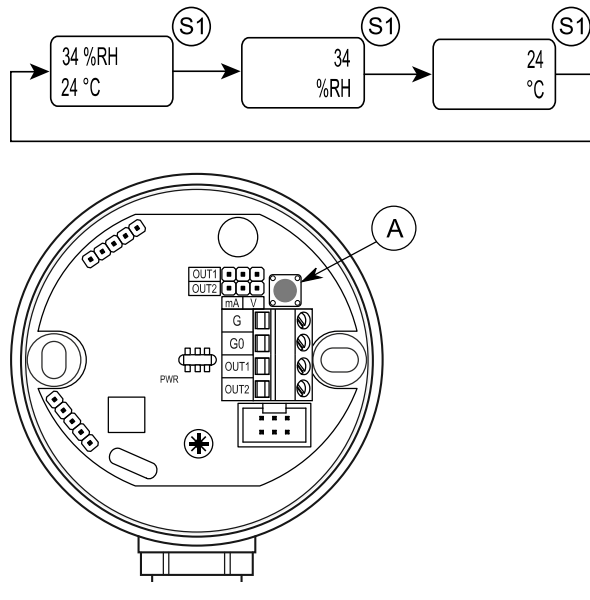

A. S1 button

NOTE: In M models, the shown measurement information can be selected also via Modbus.

### **ML-SER TOOL**

With the ML-SER tool you can change the device settings, controller and Modbus settings for example.

### Connecting ML-SER tool to the device

- 1. Remove the display.
- 2. Connect the ML-SER cable to the connector.

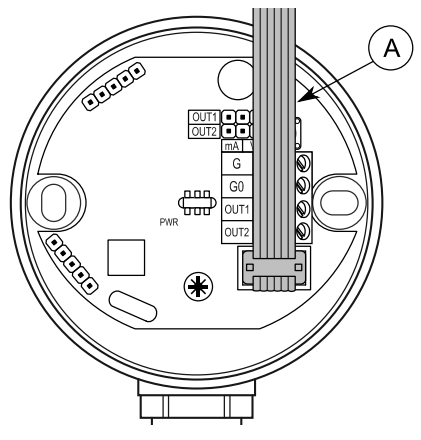

A. ML-SER cable

Measurement values are shown in turns on the ML-SER tool display.

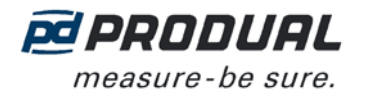

### **ML-SER** menu

ML-SER menu opens by pressing the M button. The values can be changed with the "+" and "-" buttons. The menu is device-specific and the content depends on the device and installed options.

The following menu structure contains the factory settings.

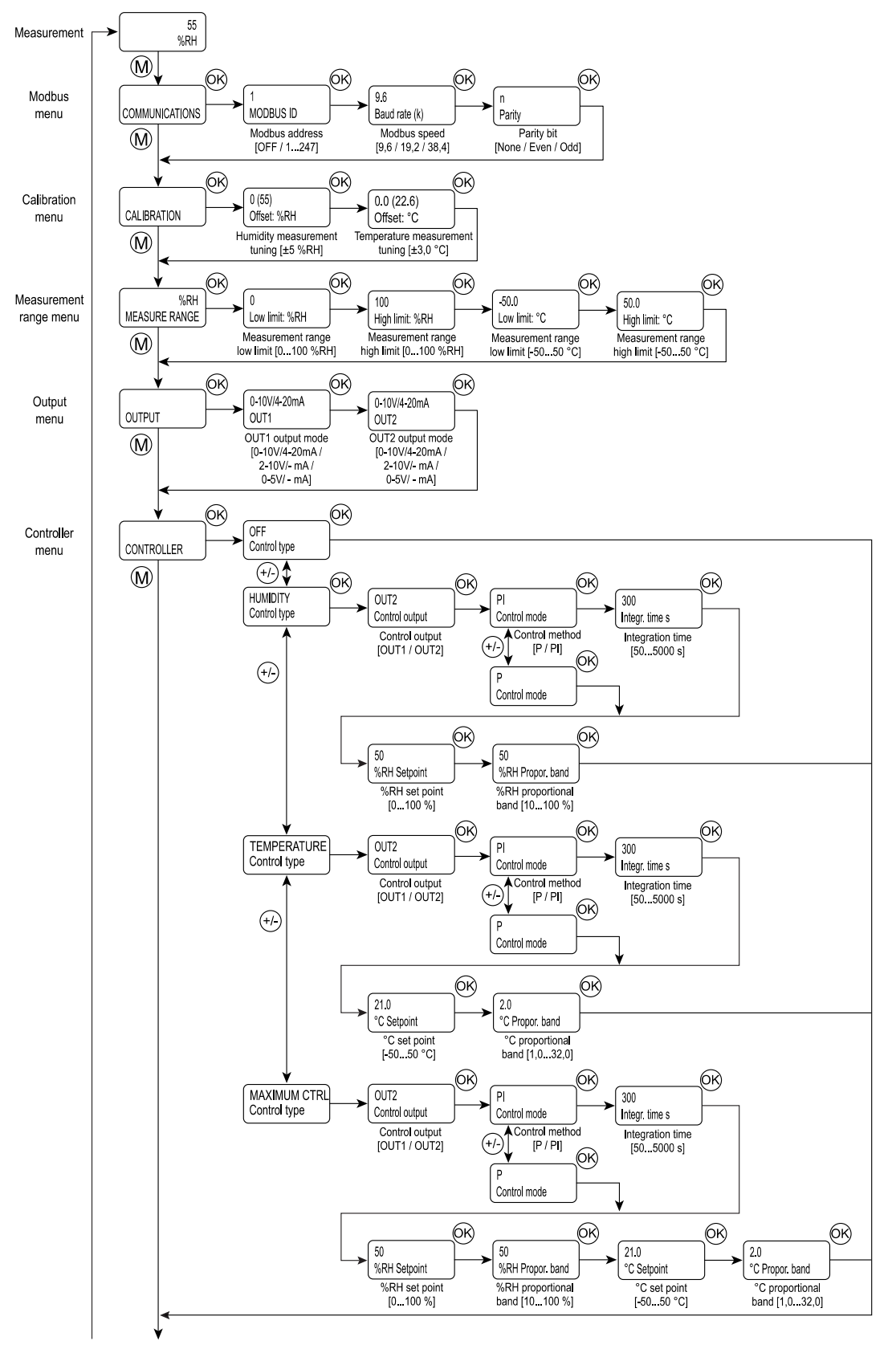

The diagram continues on the next page.

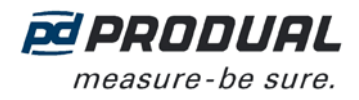

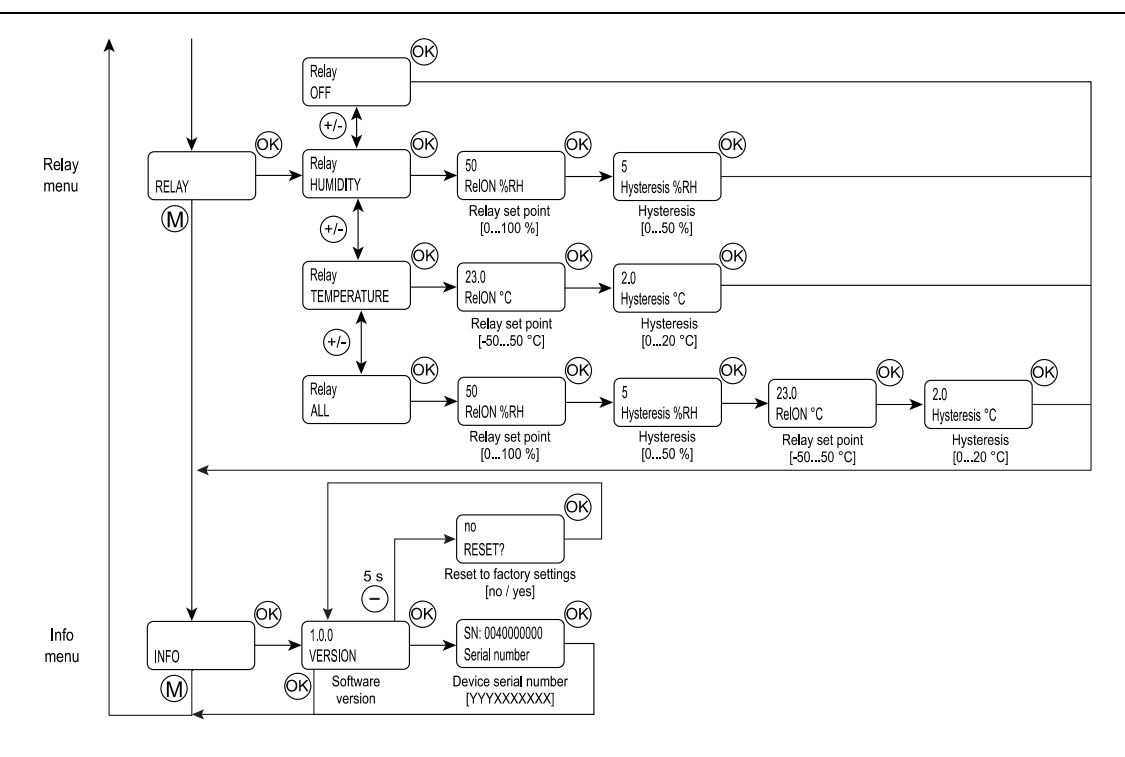

### Modbus menu

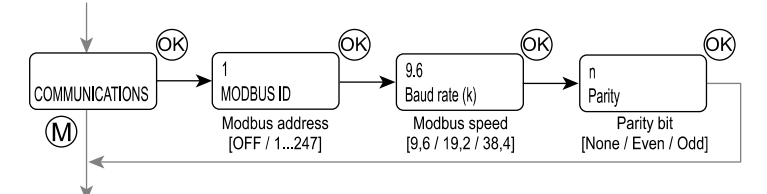

Modbus menu is available in M models. The bus settings can be changed through the menu.

# **Calibration menu**

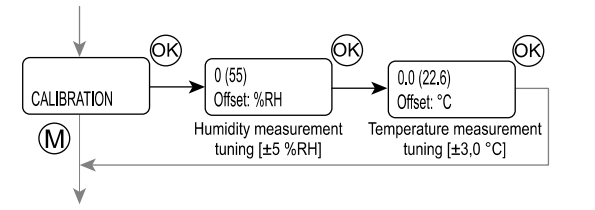

All the measurements can be tuned through the calibration menu.

- The temperature value can be adjusted by 0,1 °C steps.
- The humidity value can be adjusted by 1 % steps.

ML-SER tool display shows how much the current value is tuned.

## Measurement range menu

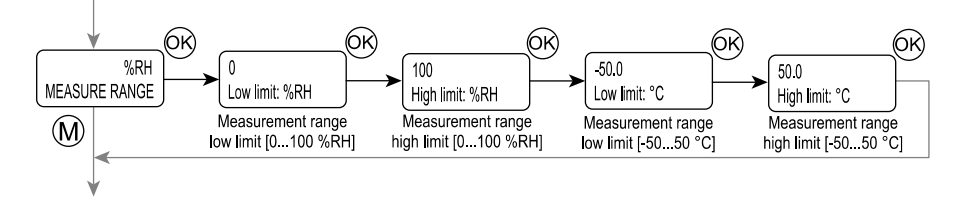

You can set a custom output range for both measurements through the measurement range menu.

- The temperature value can be adjusted by 0,1 °C steps.
- The humidity value can be adjusted by 1 % steps.

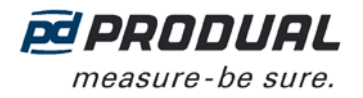

### Output menu

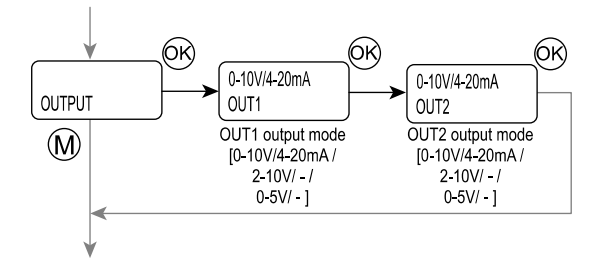

You can change the output (OUT1 and OUT2) scales through the output menu.

# **Controller menu**

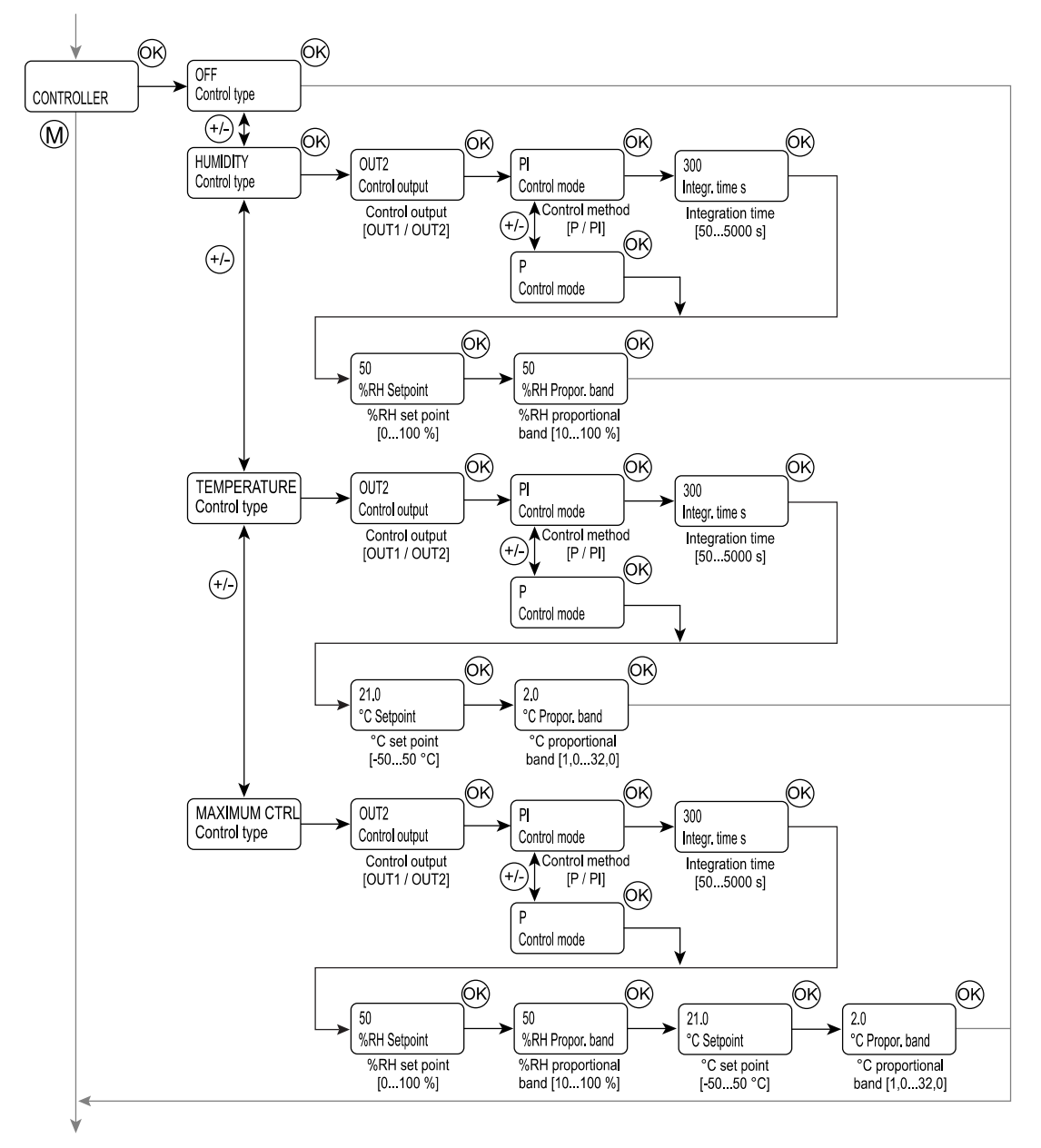

The control output (OUT1 or OUT2) can be controlled either according to a one measurement value or according to the maximum selection of all values.

- The temperature values can be adjusted by 0.1 °C steps.
- The humidity values can be adjusted by 5 % steps.

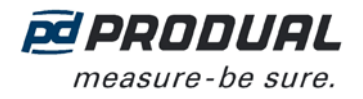

In the maximum selection control, the control output signal is formed according to the measurement that causes the largest control signal value. The following situation is in the example figure:

- Humidity is 55 %
- Temperature is 21,5 °C

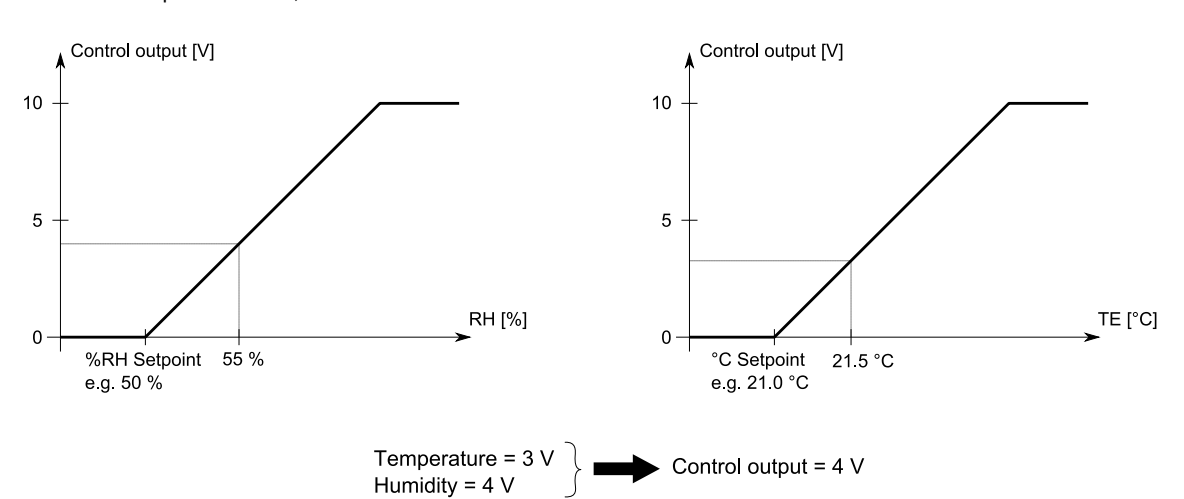

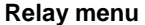

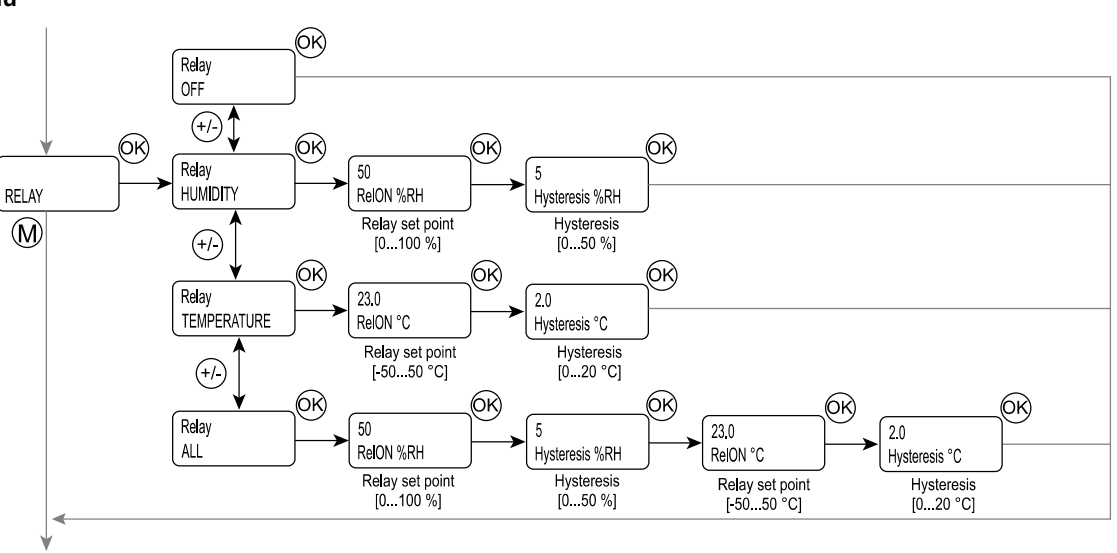

Relay menu is available if relay option is installed. The relay switching point and hysteresis can be changed through the menu.

The relay output can be controlled either according to a one measurement value or according to the all values.

- The temperature value can be adjusted by 0,1 °C steps.
- The humidity value can be adjusted by 1 % steps.

When the output is controlled according to the all values, the relay activates when one measured value exceeds the set point.

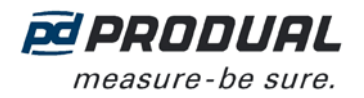

### Info menu

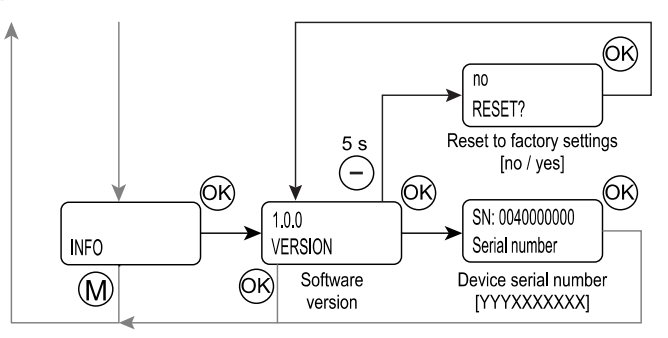

The info menu can be used for checking the serial number and software version, and resetting to the factory settings.

### Resetting to the factory settings

- 1. Press the "-" button for five seconds in the Software version display.
- 2. Change the resetting dialog answer to "yes".
- 3. Press OK button.

The factory settings are now reset.

## MODBUS

The parameter memory durability allows at least 1 million writing cycles.

# **Bus termination**

The Modbus can be terminated by placing the BUS TERM. jumper.

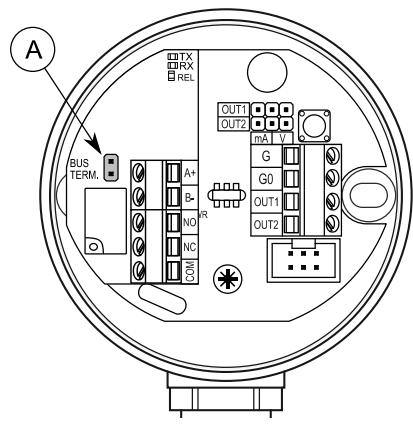

A. BUS TERM. jumper

## Modbus function codes

The device supports the following Modbus function codes.

- 0x01 Read Coils
- 0x02 Read Discrete Inputs
- 0x03 Read Holding Registers
- 0x04 Read Input Registers
- 0x05 Write Single Coil
- 0x06 Write Single Register
- 0x0F Write Multiple Coils
- 0x10 Write Multiple Registers
- 0x17 Read/Write Multiple Registers

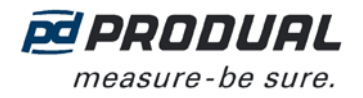

## **Modbus registers**

**NOTE:** If you try to write a parameter value that is beyond the parameter value range, the value will be replaced by the nearest acceptable value. For example, if you write 270 to the register 40011, the value will be replaced by 260.

### Coils

| Register | Parameter description            | Data type | Values | Range                | Default |
|----------|----------------------------------|-----------|--------|----------------------|---------|
| 1        | OUT1 output overdrive activation | Bit       | 0 - 1  | 0 = Off, 1 = On      | 0       |
| 2        | OUT2 output overdrive activation | Bit       | 0 - 1  | 0 = Off, 1 = On      | 0       |
| 3        | Relay overdrive activation       | Bit       | 0 - 1  | 0 = Off, 1 = On      | 0       |
| 4        | Relay overdrive                  | Bit       | 0 - 1  | 0 = Off, 1 = On      | 0       |
| 5        | Controller output connector      | Bit       | 0 - 1  | 0 = OUT2<br>1 = OUT1 | 0       |

### Discrete inputs

| Register      | Parameter description | Data type | Values | Range         |
|---------------|-----------------------|-----------|--------|---------------|
| 1000 <b>1</b> | Relay status          | Bit       | 0 - 1  | 0: Off, 1: On |

### Input registers

| Register      | Parameter description   | Data type | Values  | Range        |
|---------------|-------------------------|-----------|---------|--------------|
| 3000 <b>1</b> | Humidity measurement    | Signed 16 | 0100    | 0100 %       |
| 3000 <b>2</b> | Temperature measurement | Signed 16 | -500500 | -50,050,0 °C |
| 3000 <b>3</b> | OUT1 output percentage  | Signed 16 | 01000   | 0100,0 %     |
| 3000 <b>4</b> | OUT2 output percentage  | Signed 16 | 01000   | 0100,0 %     |

### Holding registers

| Register      | Parameter description                   | Data type | Values        | Range                                                                  | Default |
|---------------|-----------------------------------------|-----------|---------------|------------------------------------------------------------------------|---------|
| 4000 <b>1</b> | OUT1 output overdrive                   | Signed 16 | 01000         | 010.00 V                                                               | 0       |
| 4000 <b>2</b> | OUT2 output overdrive                   | Signed 16 | 01000         | 010.00 V                                                               | 0       |
| 4000 <b>3</b> | Humidity measurement tuning (offset)    | Signed 16 | -55           | -55 %                                                                  | 0       |
| 4000 <b>4</b> | Temperature measurement tuning (offset) | Signed 16 | -3030         | -3,03,0 °C                                                             | 0       |
| 4000 <b>5</b> | Control method                          | Signed 16 | 0 - 1         | 0 = P<br>1 = PI                                                        | 1       |
| 4000 <b>6</b> | Controller output                       | Signed 16 | 0 - 1 - 2 - 3 | 0 = OFF<br>1 = humidity<br>2 = temperature<br>3 = maximum<br>selection | 0       |
| 4000 <b>7</b> | Set point, humidity                     | Signed 16 | 0100          | 0100 %                                                                 | 50      |
| 4000 <b>8</b> | Set point, temperature                  | Signed 16 | -500500       | -50,050,0 °C                                                           | 210     |
| 4000 <b>9</b> | Proportional band, humidity             | Signed 16 | 10100         | 10100 %                                                                | 50      |
| 400 <b>10</b> | Proportional band, temperature          | Signed 16 | 10320         | 1,032,0 °C                                                             | 20      |
| 400 <b>11</b> | Integration time                        | Signed 16 | 505000        | 505000 s                                                               | 300     |
| 400 <b>12</b> | Value shown on the display              | Signed 16 | 0 - 1 - 2     | 0 = humidity<br>1 = temperature<br>2 = scrolling                       | 2       |
| 400 <b>13</b> | Relay set point, humidity               | Signed 16 | 0100          | 0100 %                                                                 | 50      |
| 400 <b>14</b> | Relay set point hysteresis, humidity    | Signed 16 | 050           | 050 %                                                                  | 5       |
| 400 <b>15</b> | Relay set point, temperature            | Signed 16 | 0500          | 0,050,0 °C                                                             | 230     |
| 400 <b>16</b> | Relay set point hysteresis, temperature | Signed 16 | 0200          | 0,020,0 °C                                                             | 20      |

FINLANDTel: +358 10 219 9100 / Fax: +358 5 230 9210Information is subject to change without prior notice.

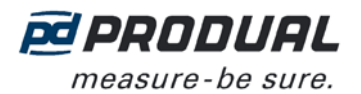

USER GUIDE KLK 100 / KLK-M

9 (9)

| Register      | Parameter description                     | Data type | Values        | Range                                                        | Default |
|---------------|-------------------------------------------|-----------|---------------|--------------------------------------------------------------|---------|
| 400 <b>17</b> | Relay function                            | Signed 16 | 0 - 1 - 2 - 3 | 0 = OFF<br>1 = humidity<br>2 = temperature<br>3 = all        | 1       |
| 400 <b>18</b> | Humidity measurement range, low limit     | Signed 16 | 0100          | 0100 %                                                       | 0       |
| 400 <b>19</b> | Humidity measurement range, high limit    | Signed 16 | 0100          | 0100 %                                                       | 100     |
| 400 <b>20</b> | Temperature measurement range, low limit  | Signed 16 | -500500       | -50,050,0 °C                                                 | -500    |
| 400 <b>21</b> | Temperature measurement range, high limit | Signed 16 | -500500       | -50,050,0 °C                                                 | 500     |
| 400 <b>22</b> | OUT1 output mode                          | Signed 16 | 0 - 1 - 2     | 0 = 010 V /<br>420 mA<br>1 = 210 V / - mA<br>2 = 05 V / - mA | 0       |
| 400 <b>23</b> | OUT2 output mode                          | Signed 16 | 0 - 1 - 2     | 0 = 010 V /<br>420 mA<br>1 = 210 V / - mA<br>2 = 05 V / - mA | 0       |